# 欧美思素质教育学习平板 M1

# 快速入门手册

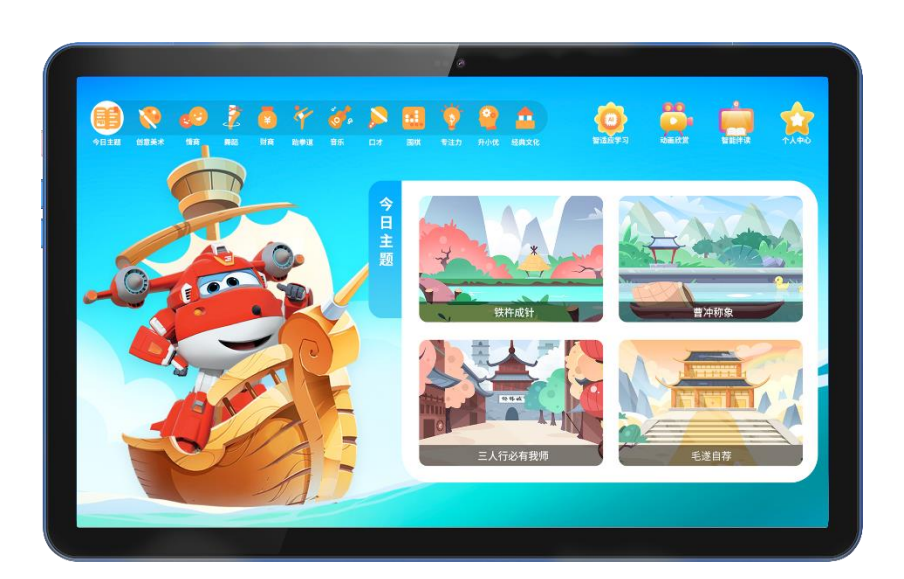

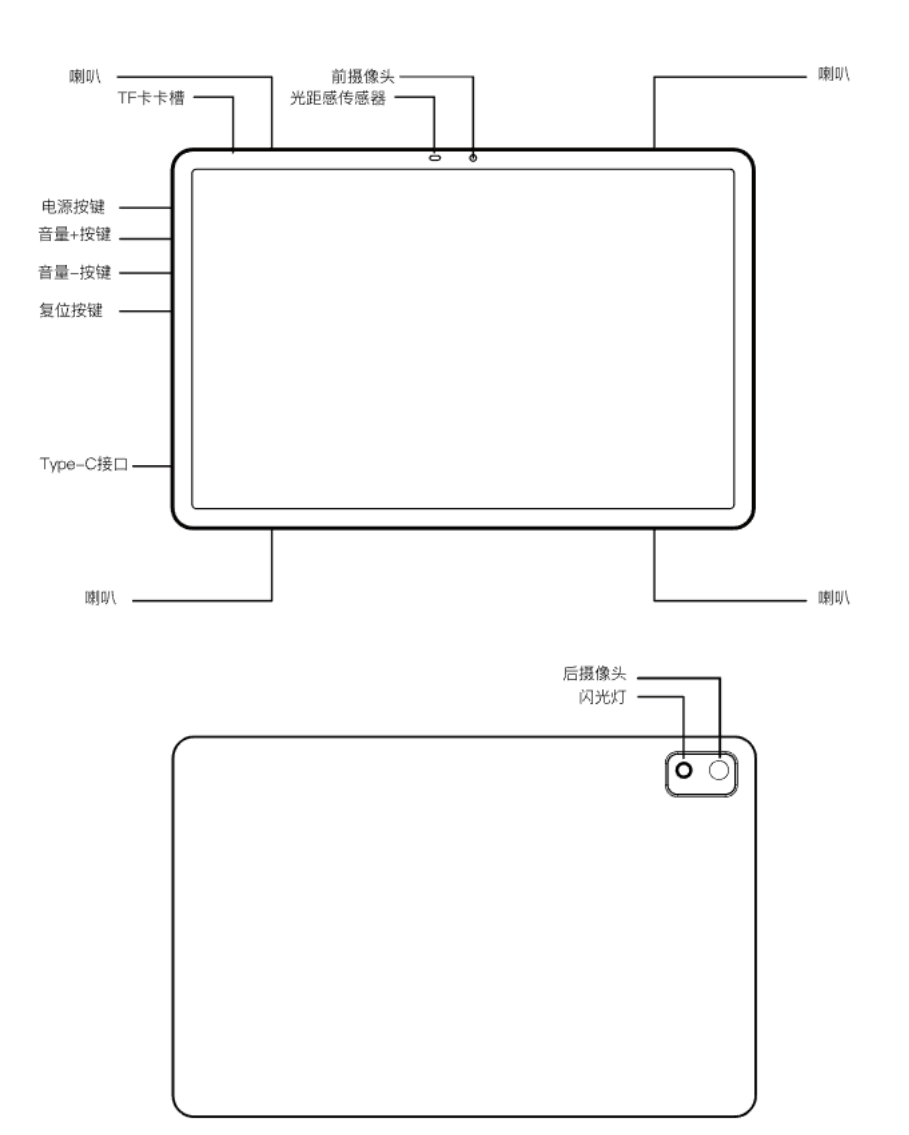

- 二、 快速上手
  - ◆ **开机**:请长按电源按键<u>开启素质教育学习平板</u>。
  - 联网:请使用手指从屏幕上方的右侧边缘向下滑动,弹出控制中心,点击网络图标
    进行网络连接。

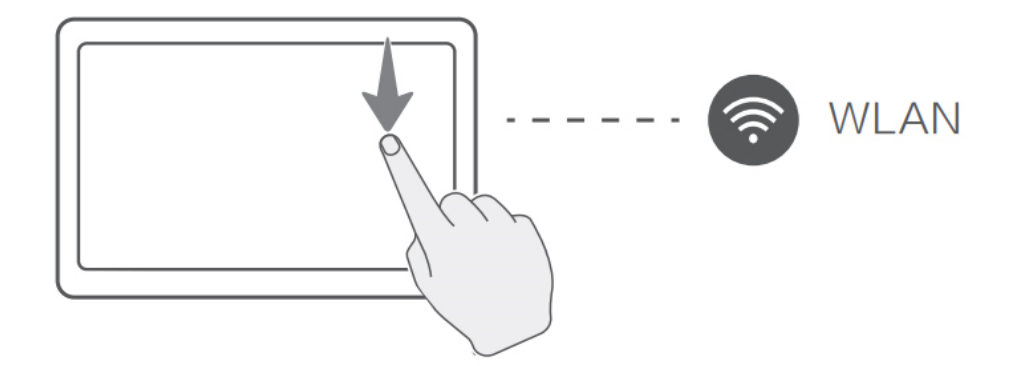

◆ 返回上一层:使用手指从屏幕的下侧边缘向上滑动,弹出的菜单中选择三角标识。

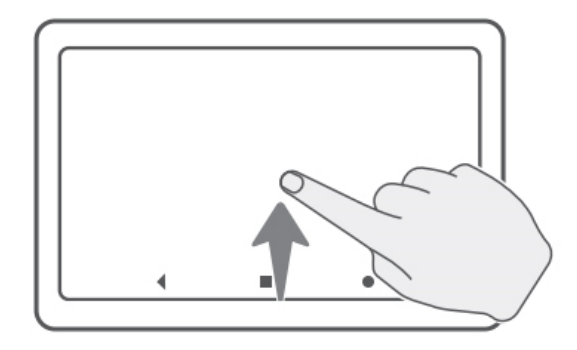

#### 三、 更多功能

- 安装更多应用:从右向左滑动屏幕,到达最后一页,可以找到设置、浏览器、应用 商城等许多功能性应用。通过浏览器搜索或者应用商城可以下载安装跟多的应用。
   请注意:第三方应用出现任何问题,请联系应用提供方处理,欧美思不对此负责。
- 安装完的应用授权使用:新安装完的应用默认是禁止状态。用户可以通过"个人中心"-"家长管控"扫描并绑定手机,通过手机管控此设备。关注[欧美思学习机]公
  众号,通过在公众号菜单[家长守护]第一个页签内,控制应用使用或禁止。此功能目的是管控孩子下载安装游戏玩耍。
- 聊天功能:长按乐迪小飞机动态图标,语音"你好",唤起对话界面。或是进入"智适应学习",点击"智能对话",进入界面后可以和智能机器人语音聊天。点击左下角"翻译"按钮,可以翻译使用者的语音为英文。、

学习计划:用户可自定义适合自己的学习计划,每天最多可设置4门课程。设置的 计划将会在主界面展示。

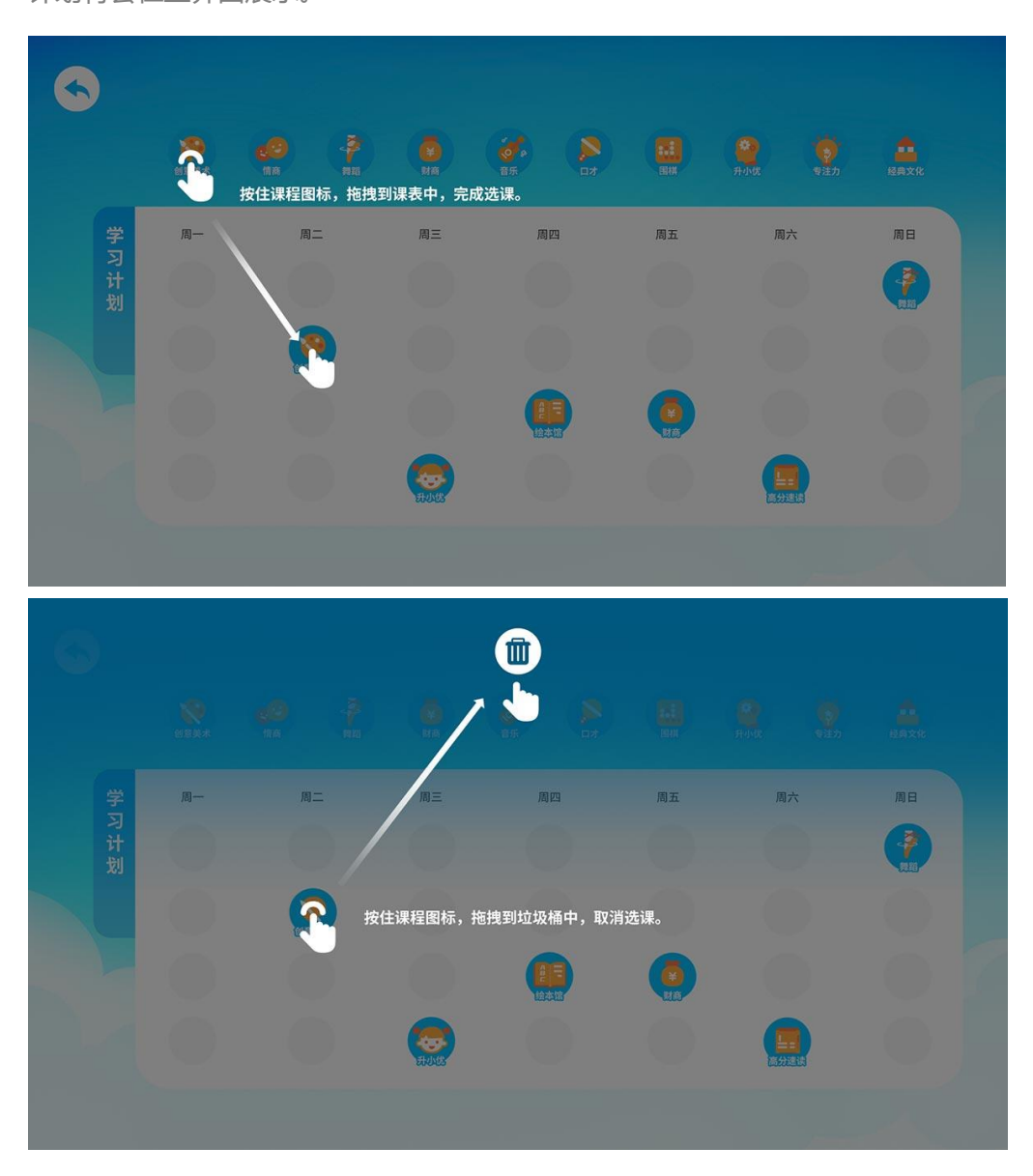

◆ **更多**:更多功能欢迎用户自行体验发掘。

#### 四、 常见问题

- 部分功能无法使用:本设备初次开机需在联网下使用。部分功能在网络断开情况下
  无法操作。请连接网络后再次尝试。
- 护眼功能: 护眼功能默认关闭。当全屏弹出界面禁止使用学习机,并出现超级飞侠
  和倒计时时,请耐心等待并适当休息眼睛。想关闭此功能可以在"护眼功能"中关

闭"用眼防疲劳"。

- ◆ 磁盘满载无法下载新资源:可以在设置中,清理已下载资源,腾空磁盘。
- ◆ 安装第三方应用后导致闪屏等其它问题:可以卸载第三方应用,或在设置中,恢复 出厂设置。

## 五、 安全信息

- 本设备的操作系统支持官方的系统更新。系统更新通过云端升级的方式更新,请勿 自行下载更新包升级,导致机器故障,本公司概不负责。
- 儿童请在家长陪同及指导下使用。本产品损坏后可能会产生小型部件,若不慎误食, 请及时就医。
- ◆ 为避免听力受损,请勿长时间使用高音量。
- ◆ 本机不具备防水性,请注意防潮防水。
- ◆ 请勿在高温、高压、强静电、强磁场或灰尘大的环境中使用、存放或震动机器,以
  免损坏机器。
- ◆ 有害物质及其说明:

#### 有毒有害物质或元素的名称及含量说明

若要了解此产品的有害物质或元素的名称及含量说明书,请参照以下表格及说明。

| 部件名称 | 有毒有害物质或元素 |           |           |                 |               |                 |
|------|-----------|-----------|-----------|-----------------|---------------|-----------------|
|      | 铅<br>(Pb) | 镉<br>(Cd) | 汞<br>(Hg) | 六价铬<br>(Cr(VI)) | 多溴联苯<br>(PBB) | 多溴二苯醚<br>(PBDE) |
| 电路板  | $\times$  | 0         | 0         | 0               | 0             | 0               |
| 外壳   | 0         | 0         | 0         | 0               | 0             | 0               |
| 显示屏  | ×         | 0         | 0         | 0               | 0             | 0               |
| 电池组  | ×         | 0         | 0         | 0               | 0             | 0               |
| 配件   | ×         | 0         | 0         | 0               | 0             | 0               |

本表格依据SJ/T11364的规定编制。

○:表示该有害物质在该部件所有均质材料中的含量均在GB/T26572规定的 限量要求以下。

×:表示该有害物质至少在该部件的某一均质材料中的含量超出GB/T26572 规定的限量要求,且因全球技术发展水平限制而无法实现有害物质的替代, 符合中国RoHS指令环保要求。

注:本产品标有"×"的原因是现阶段暂无可供选择的替代技术或部件。

本标识内数字表示产品在正常使用状态下的环保使用年限为10年。电池等可更换部件的环保使用期限可能与产品的环保期限不同,环保年限指本手册所述的正常使用条件下使用产品不产生有毒有害物质泄漏的安全年限。

## 六、 售后服务

①七天无理由退货;
 ②十五天免费换货、保修;
 ③一年保修;
 ④配件:皮套,数据线,智慧镜保修期三个月。

售后电话:400 890 9091 服务时间:工作日早 9:00 -18:00

法律声明:本指南仅供参考,不构成任何形式的承诺。产品(包含但不仅限于大小、颜色等)请以实物为准。